## Setup > Fees, Late Payment Fee

Last Modified on 05/22/2019 1:22 pm EDT

## Late Payment Fees and Overrides

Late Payment Fees allow users to add a fee associated with families holding an outstanding balance on their financial ledger. To view current Late Payment Fees and Create Overrides, follow the steps below:

1. The Late Payment Fees section will display the current late fees setup in

the system. Enter any necessary changes

|        | Late Paym     | ent Fee                |           |                                  |        |
|--------|---------------|------------------------|-----------|----------------------------------|--------|
| After  | 10            | day(s) late charge     | 25        | Dollar(s) ▼                      |        |
| If the | total amour   | nt outstanding is with | nin 50.00 | Dollar(s), do not charge the lat | e fee. |
| Do n   | ot charge lat | te fee to this group:  |           | ▼                                |        |
| S/     | AVE           |                        |           |                                  |        |

- 2. Click Save
- 3. Click View Late Payment Fee Overrides

| View Late Payment Fee Overrides                                                        |
|----------------------------------------------------------------------------------------|
| After 10 day(s) late charge 25.00 Dollar(s) ▼                                          |
| If the total amount outstanding is within 50.00 Dollar(s), do not charge the late fee. |
| Do not charge late fee to this group: 🔻                                                |
| SAVE                                                                                   |
|                                                                                        |

4. The current late payment fees click the magnifying glass to view current

## override list

| Late Payment Fees     |          |                 |                |   |          |
|-----------------------|----------|-----------------|----------------|---|----------|
| Center                | Late Fee | Leniency Amount | # of Days Late |   |          |
| DCW - Defined Billing | \$25.00  | \$50.00         | 10             | 0 | <b>•</b> |
|                       |          |                 |                |   |          |

• The Late Payment Fee Override List will display current overrides

| Lat | e Pay       | ment Fee C | )verr | ide List |   |                |                  |       |       |          |          |
|-----|-------------|------------|-------|----------|---|----------------|------------------|-------|-------|----------|----------|
|     |             | Late Fee   |       | Leniency |   | # Late<br>Days | Company          | State | Brand | Division | District |
|     | $\boxtimes$ | 10.00      | D     | 100.00   | D | 20             | DCW - Defined B. |       |       |          |          |
|     |             |            |       |          |   |                |                  |       |       |          |          |
|     |             |            |       |          |   |                |                  |       |       |          |          |
|     |             |            |       |          |   |                |                  |       |       |          |          |
|     |             |            |       |          |   |                |                  |       |       |          |          |
|     |             |            |       |          |   |                |                  |       |       |          | •        |

- To edit the override, click the modify icon
- To delete the override, click the red X
- 5. Click the + sign to add an override

| Late Payment Fees     |          |                 |                |   |  |
|-----------------------|----------|-----------------|----------------|---|--|
| Center                | Late Fee | Leniency Amount | # of Days Late |   |  |
| DCW - Defined Billing | \$25.00  | \$50.00         | 10             | 0 |  |
|                       |          |                 |                |   |  |

6. Complete the Late Payment Fee Override Information section

| Late Payment Fee Override Information |
|---------------------------------------|
| Late Fee Amount: 25                   |
| Late Fee Type: Dollar 🔻               |
| Leniency Amount: 50                   |
| Leniency Type: Dollars                |
| Number of Days Late Allowed: 10       |
| Center: 🔻                             |
| SAVE                                  |

- Enter the Late Fee Amount in dollars or percent depending on the next selection
- Select Dollar or Percent
- Enter a balance amount to not charge a late fee. For example, if 30 is entered, a late fee will not be charged if the family has a balance below \$30
- Select a center or business level from the Center drop-down
- 7. Click Save

**Key Point**: If this fee should be charged automatically, batch jobs must be set on the back end. Once values have been set on this screen, submit a ticket to the Care portal with the date and time the batches should begin to process.